## **COMAP Smart Home**

Gebruikershandleiding (voor de Autonome versie ga naar p.11)

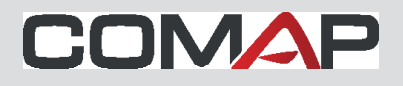

De COMAP Smart Home-thermostaat activeren Druk met de vlakke hand in het midden van het product (Menu).

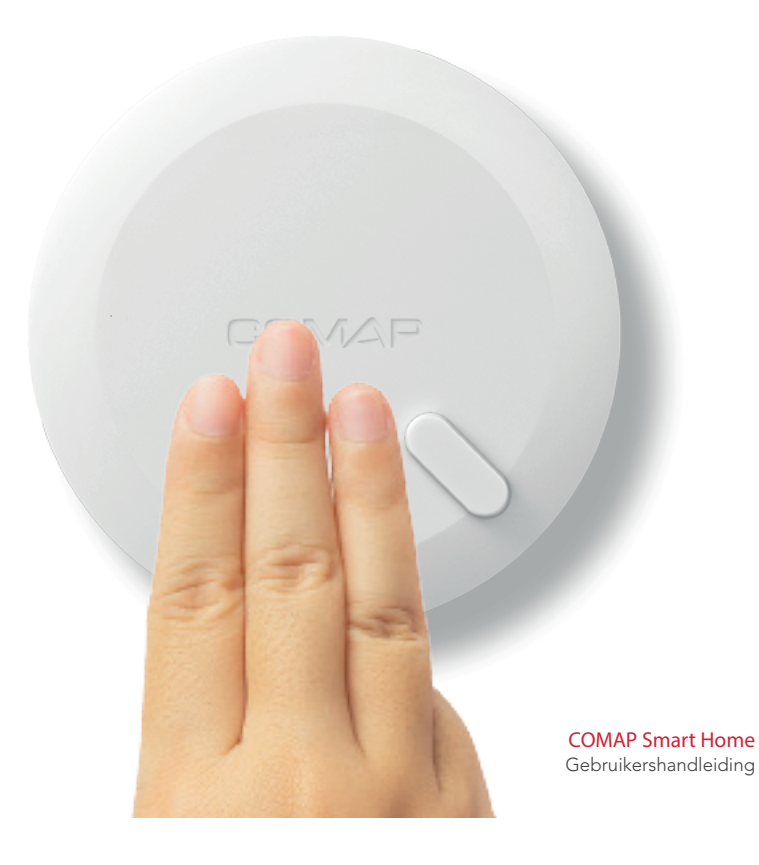

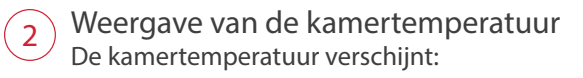

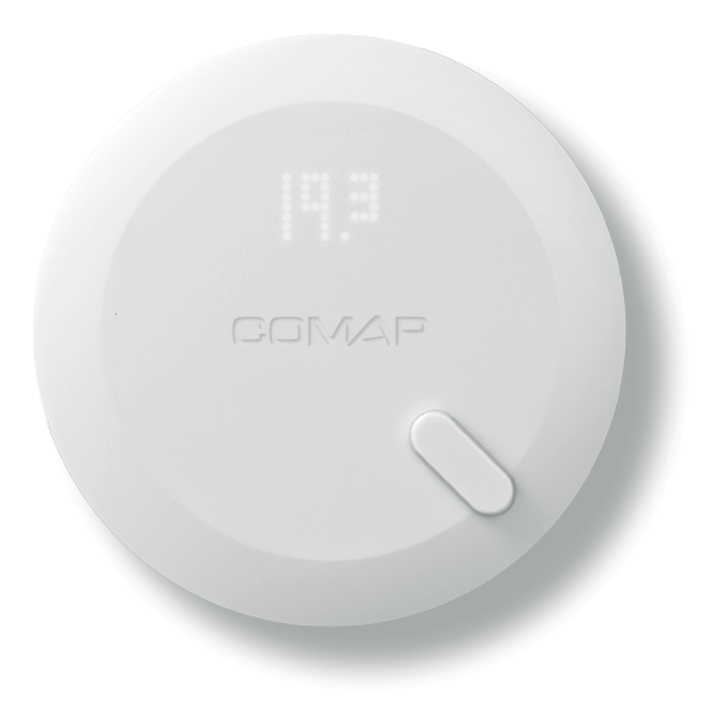

(<u>3</u>)

Weergave van de insteltemperatuur De insteltemperatuur en de verwarmingsstatus wordt weergegeven:

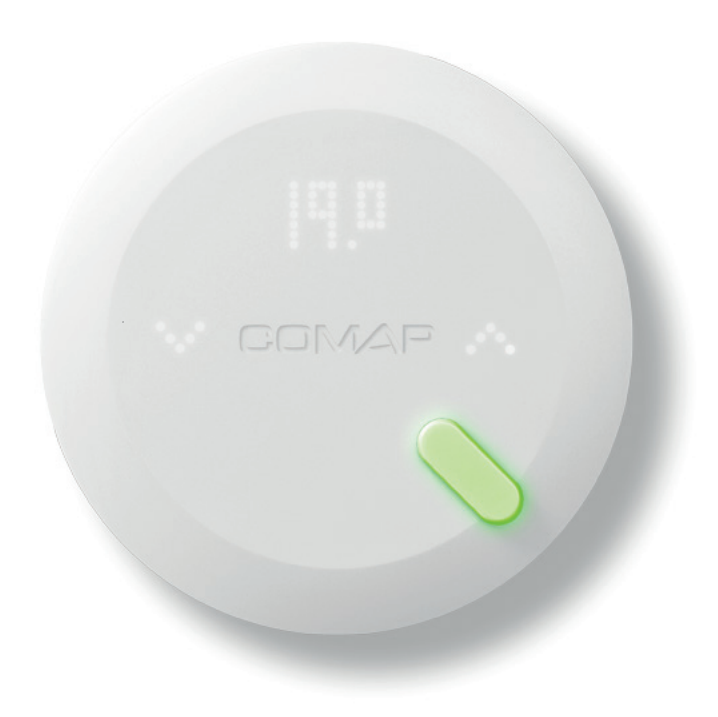

A Sensor is groen De sensor toont u de verwarmingsstatus. Groen: verwarming uit

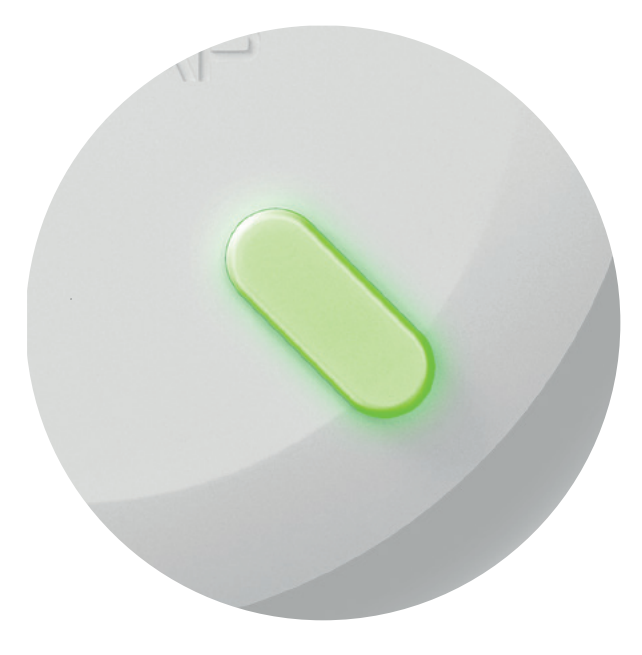

5 Sensor is rood De sensor toont u de verwarmingsstatus. Rood: verwarming aan

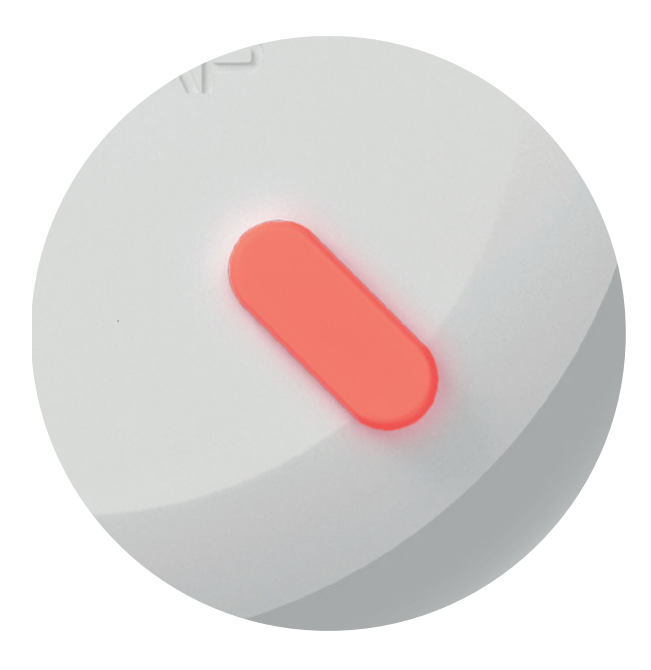

6 De insteltemperatuur verlagen Druk op de pijl links

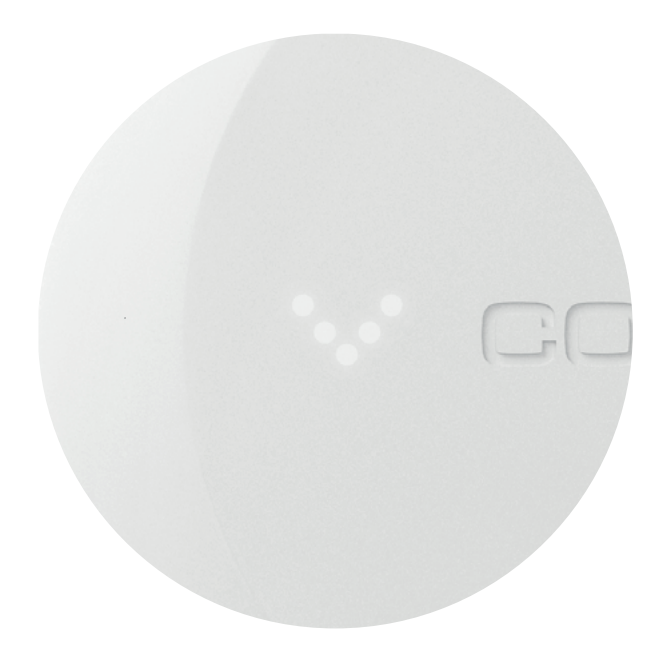

Insteltemperatuur verlaagd Als u het instelpunt voldoende hebt verlaagd, verschijnt een "stand-by"-symbool, dat aangeeft dat de opdracht is ontvangen en dat de verwarming op het punt staat te worden uitgeschakeld.

7

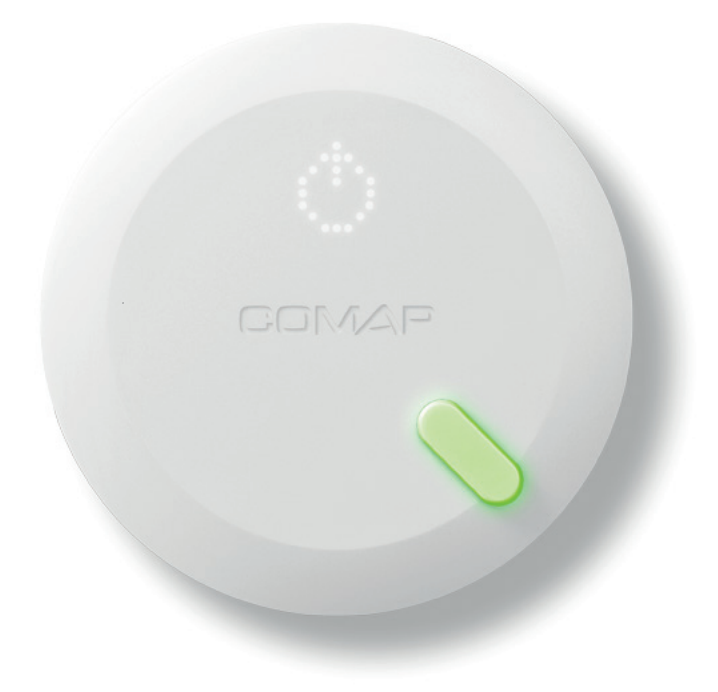

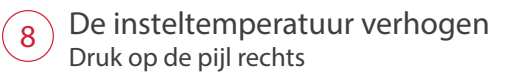

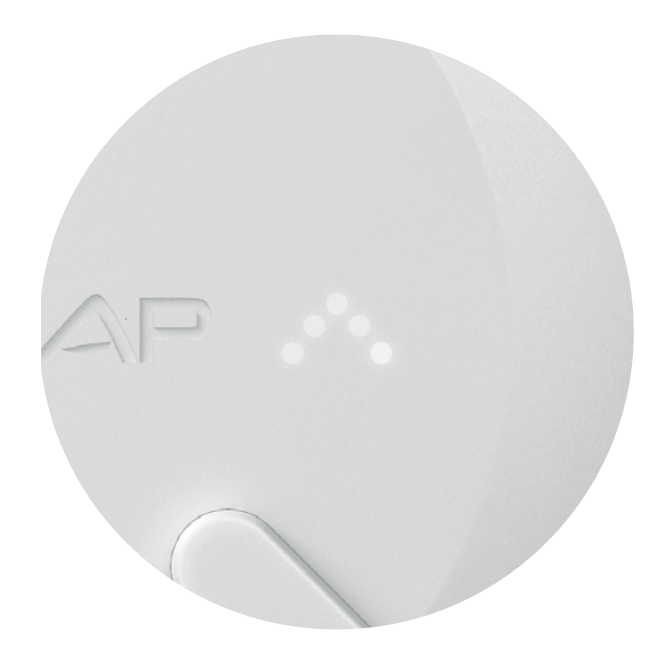

Insteltemperatuur verhoogd

9

Als u het instelpunt voldoende hebt verhoogd, verschijnt een "vlam"-symbool, dat aangeeft dat de opdracht is ontvangen en dat de verwarming wordt ingeschakeld.

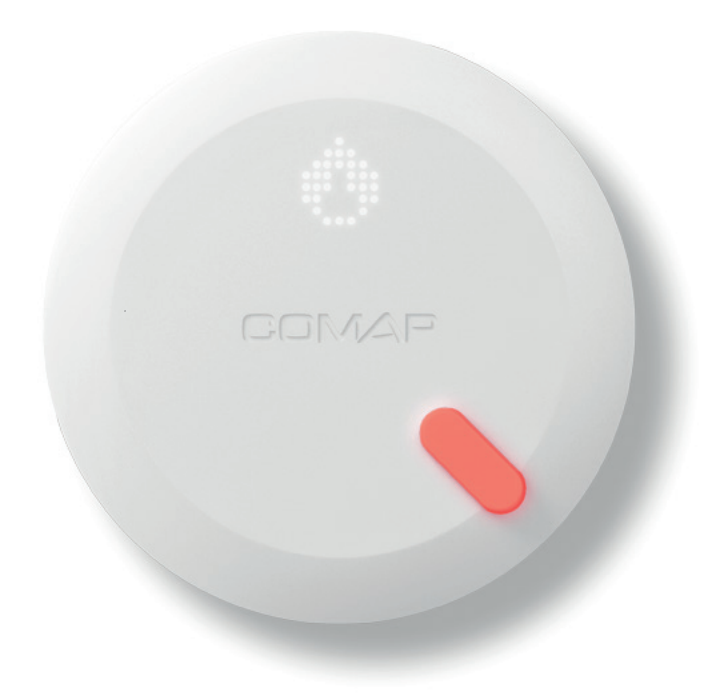

## **COMAP Smart Home**

Gebruikershandleiding

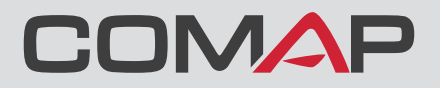

í <u>1</u> De COMAP Smart Home-thermostaat activeren Druk met de vlakke hand in het midden van het product (Menu).

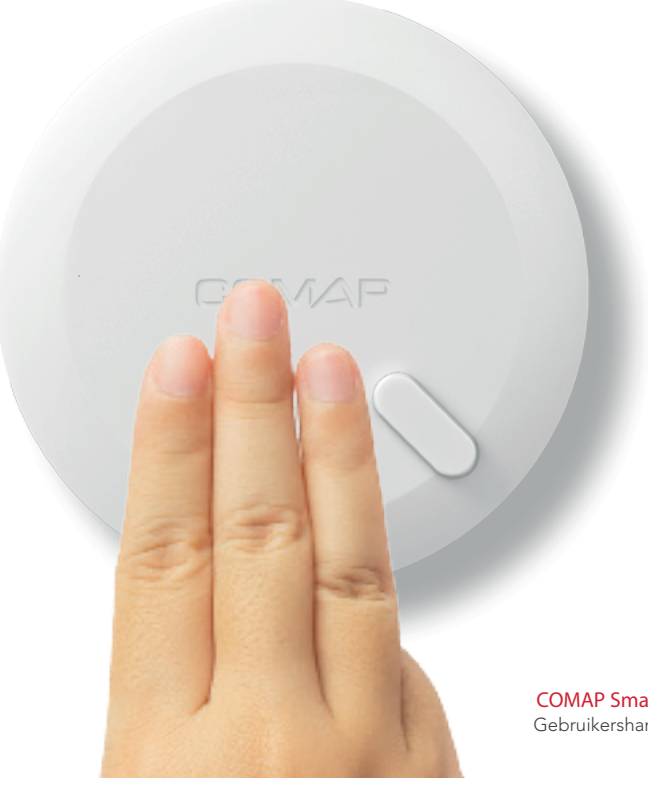

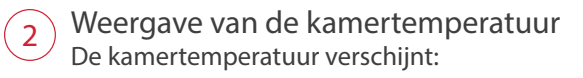

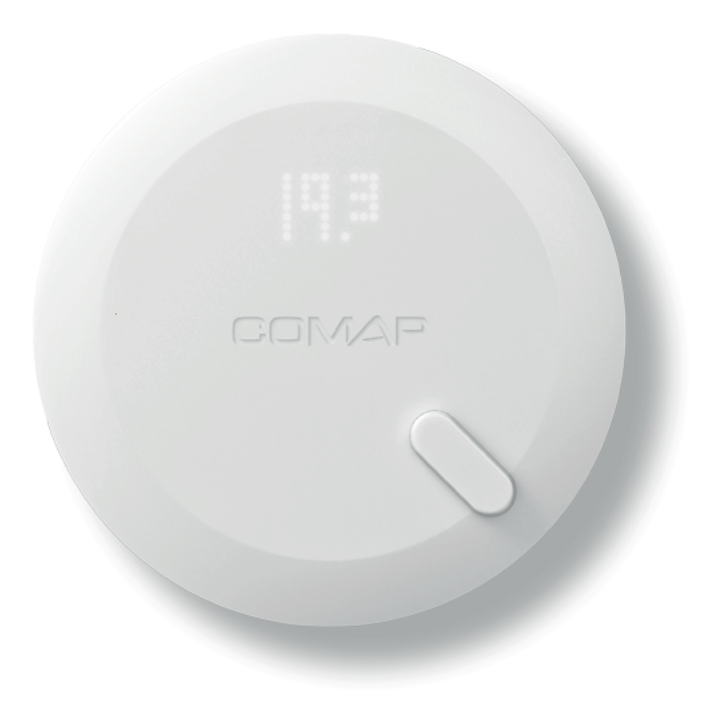

3 Weergave van de insteltemperatuur De insteltemperatuur en de verwarmingsstatus wordt weergegeven:

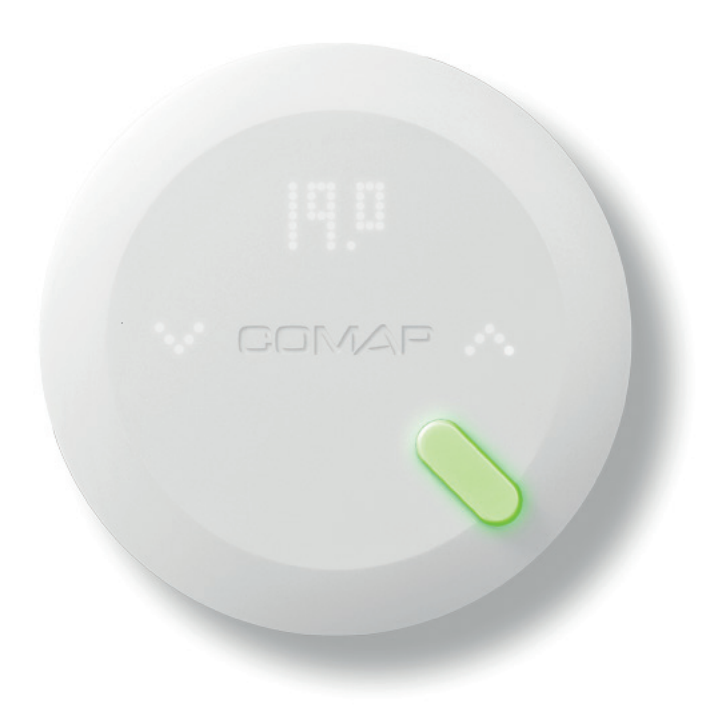

A Sensor is groen De sensor toont u de verwarmingsstatus. Groen: verwarming uit

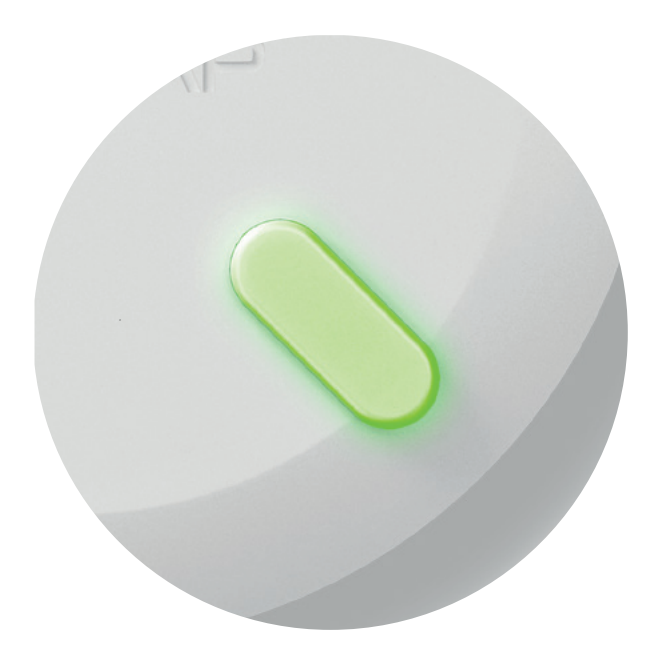

COMAP Smart Home Gebruikershandleiding

15/20

5 Sensor is rood De sensor toont u de verwarmingsstatus. Rood: verwarming aan

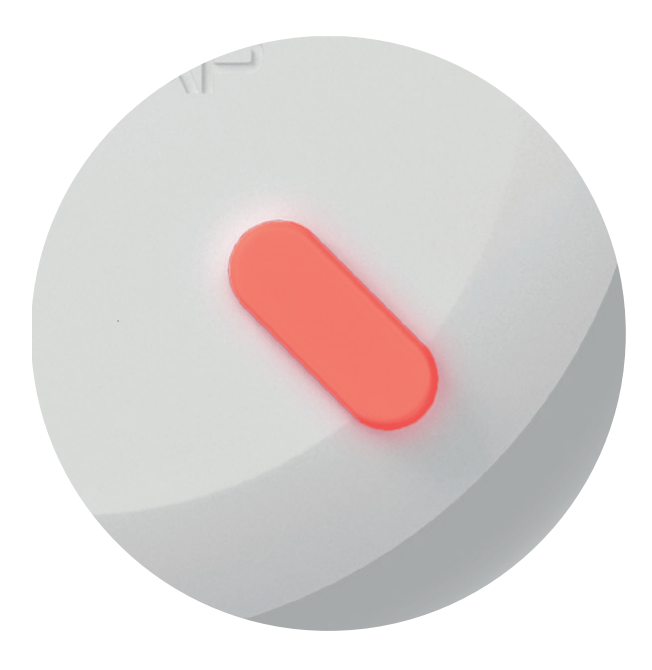

Aangeven dat u het warm heeft Druk eenmaal op de pijl links. COMAP Smart Home zal automatisch de temperatuur verlagen en deze actie in de toekomst onthouden.

6

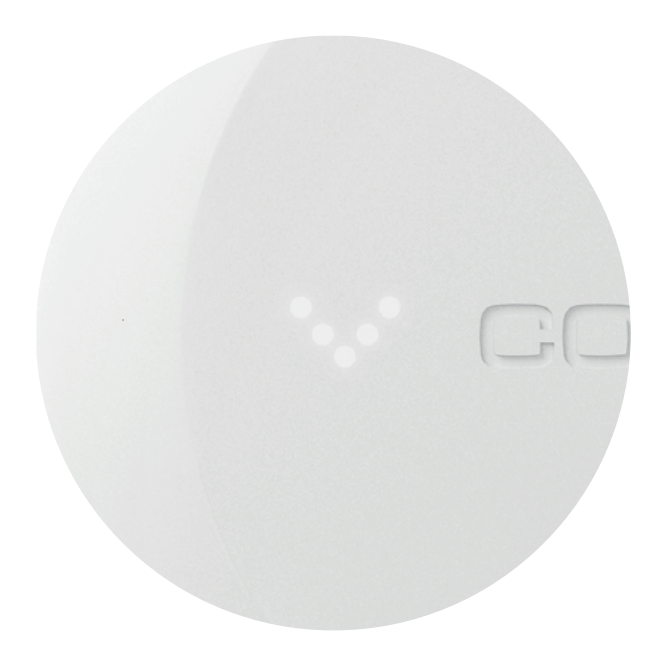

Stopopdracht

7

Als u hebt aangegeven dat u het warm heeft, verschijnt een "stand-by"-symbool, dat aangeeft dat de opdracht is ontvangen en dat de verwarming op het punt staat te worden uitgeschakeld.

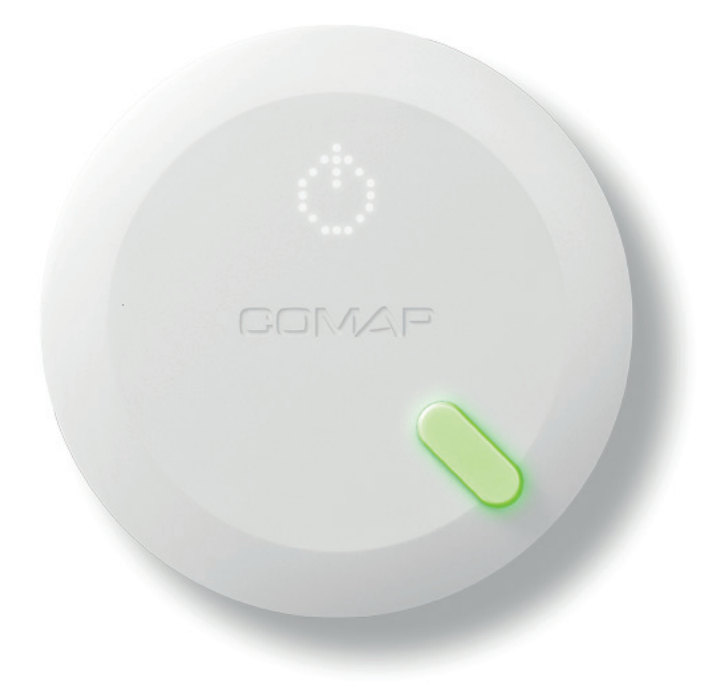

Aangeven dat u het koud heeft Druk eenmaal op de pijl rechts. COMAP Smart Home zal automatisch de temperatuur verhogen en deze actie in de toekomst onthouden.

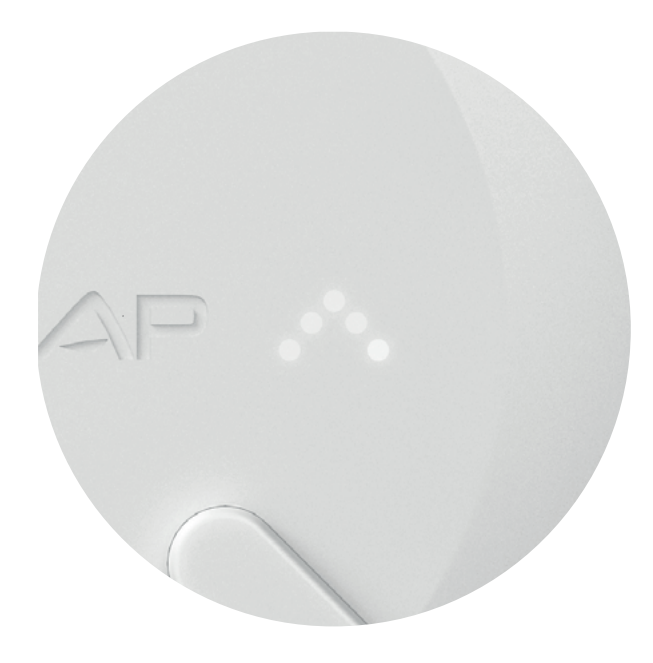

8

## Verwarmingsopdracht

9

Als u hebt aangegeven dat u het koud heeft, verschijnt er een "vlam"-symbool, dat aangeeft dat de opdracht is ontvangen en dat de verwarming wordt ingeschakeld.

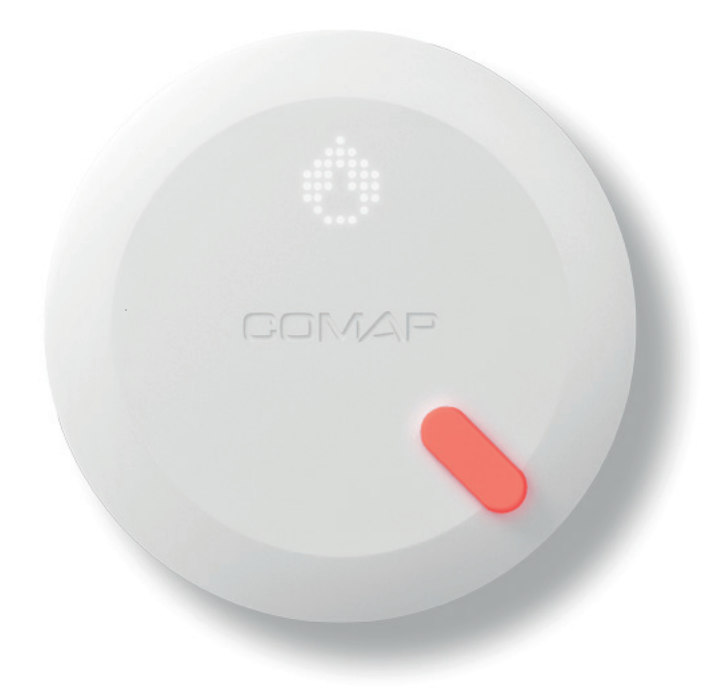